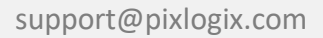

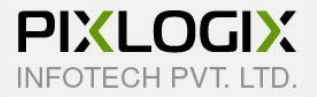

## Email Quote (M2)

Magento Extension by PIXLOGIX

# **USER GUIDE**

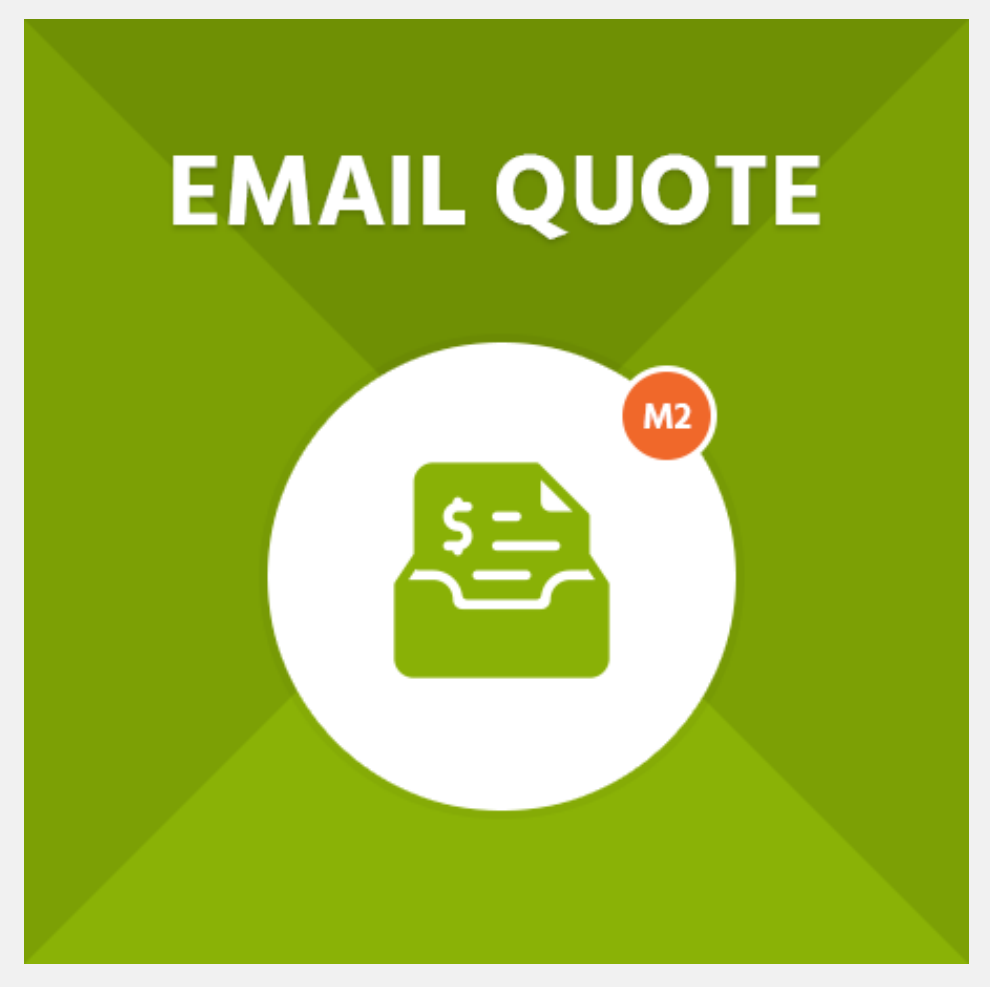

Copyright 2015 - 2020 © Pixlogix.com

All rights reserved

## **Table of Contents**

| 1.         | I   | Installation Process                  | 3 |
|------------|-----|---------------------------------------|---|
| 2.         | (   | Quote Configuration                   | 1 |
|            | 2.1 | General Settings                      | 1 |
|            | 2.2 | Admin Email Notification Settings     | 5 |
| 2          | 2.3 | Customer Email Notification Settings  | 5 |
|            | 2.4 | PDF Attachment Settings               | 7 |
|            | 2.5 | Google reCaptcha Settings             | 3 |
|            | 2.6 | Privacy Policy Checkbox Settings      | 9 |
| 3.         |     | Manage Quotes (Admin Quote Listing)10 | ) |
| 4.         | I   | Email Notification to Admin1          | L |
| 5.         |     | Email Notification to Customer12      | 2 |
| <b>6</b> . |     | License                               | 3 |
| 7.         | I   | Help & Support14                      | 1 |

## **1. Installation Process**

#### To install the extension, you need to follow below steps

- Backup your web directory and store database
- Enable all cache from admin (System > Tools > Cache Management) before upload extension.
- Download TCPDF zip package from below URL: https://github.com/tecnickcom/tcpdf
- Extract TCPDF zip package in your store root folder/lib/internal/. After extract zip package, rename main folder to TCPDF (Please check screenshot: <a href="https://prnt.sc/sl1m1c">https://prnt.sc/sl1m1c</a>).
- Extract extension zip package and copy all folders/files.
- Upload (app) folder to your store root folder by FTP.
- After uploading (app) folder navigate to your store root folder in the SSH console of your server:
  - cd path\_to\_the\_store\_root\_folder (cd public\_html)
  - Run the following command:
    - php bin/magento setup:upgrade
    - php bin/magento setup:static-content:deploy
    - php bin/magento cache:flush
- Flush the store cache; Logout to complete installation process and login.

## 2. Quote Configuration

#### 2.1 General Settings

- Enable Quote: To enable or disable Email Quote extension.
- Email Quote Label: Set custom label for Email Quote button.
- Enable Button Parallel "Shopping Cart" Text: To enable or disable button parallel to "Shopping Cart" text.
- Enable Button Below "Shopping Cart" Text: To enable or disable button below "Shopping Cart" text.
- Enable Button Below "Proceed to Checkout" Button: To enable or disable button below "Proceed to Checkout" button.

| onfiguration           | 1    |                                                                |                                              | Q           | 🏥 💄 admin 🔻 |
|------------------------|------|----------------------------------------------------------------|----------------------------------------------|-------------|-------------|
| Scope: Default Config  | - (  |                                                                |                                              |             | Save Config |
| PIXLOGIX<br>EMAILQUOTE | ^    | General Settings                                               |                                              |             | $\odot$     |
| Email Quote Configura  | tion | Enable Quote<br>[store view]                                   | Enable                                       | •           |             |
| GENERAL                | ~    | Email Quote Label                                              | Send Quote                                   |             |             |
| CATALOG                | ~    | fuer new                                                       | Set email quote button label on sho<br>page. | opping cart |             |
| SECURITY               | ~    | Enable Button Parallel<br>"Shopping Cart" Text<br>[store view] | Disable                                      | •           |             |
| CUSTOMERS              | ~    | Enable Button Below "Shopping<br>Cart" Text<br>[store view]    | Enable                                       | *           |             |
| SALES                  | ~    | Enable Button Below "Proceed<br>to Checkout" Button            | Disable                                      | •           |             |
| ΥΟΤΡΟ                  | ~    | (Julia Hall)                                                   |                                              |             |             |
| ENGAGEMENT CLOUD       | ~    |                                                                |                                              |             |             |
| SERVICES               | ~    |                                                                |                                              |             |             |
| ADVANCED               | ~    |                                                                |                                              |             |             |

#### 2.2 Admin Email Notification Settings

- Admin Email Notification: To enable or disable Admin Email Notification.
- Admin Email Name: Admin will get email from this Name.
- Admin Email Subject: Admin email subject name.
- Admin To Email Address: Admin will get email to this email address.
- Admin From Email Address: Admin will get email from this email address. "This email address must contain to the same as the site i.e. <u>no-reply@domain.com</u>".

| Configuratio           | n     |                                          |                                                                                             | Q | <b>£10</b> | 💄 admin 👻 |
|------------------------|-------|------------------------------------------|---------------------------------------------------------------------------------------------|---|------------|-----------|
| Scope: Default Config  | - (   | 9                                        |                                                                                             |   | Sa         | ve Config |
| PIXLOGIX<br>EMAILQUOTE | ^     | Admin Email Notification                 | Settings                                                                                    |   |            | $\odot$   |
| Email Quote Configur   | ation | Admin Email Notification<br>[store view] | Enable<br>Enable/Disable Admin Email Notification.                                          | • |            |           |
| GENERAL                | ~     | Admin Email Name<br>[store view]         | Email Quote                                                                                 |   |            |           |
| CATALOG                | ~     |                                          | Set admin email name.                                                                       |   |            |           |
| SECURITY               | ~     | Admin Email Subject<br>[store view]      | New Email Quote<br>Set admin email subject.                                                 |   |            |           |
| CUSTOMERS              | ~     | Admin To Email Address<br>[store view]   | demo@gmail.com                                                                              |   |            |           |
| SALES                  | ~     |                                          | Receives quotes emails in this email address.                                               |   |            |           |
| YOTPO                  | ~     | Admin From Email Address<br>[store view] | no-reply@gmail.com                                                                          |   |            |           |
| ENGAGEMENT CLOUD       | · ~   |                                          | This Email address must contain to the same domain as the site.<br>i.e. no-reply@domain.com |   |            |           |
| SERVICES               | ~     |                                          |                                                                                             |   |            |           |
| ADVANCED               | ~     |                                          |                                                                                             |   |            |           |

### 2.3 Customer Email Notification Settings

- Customer Email Notification: To enable or disable Customer Email Notification.
- Customer Email Subject: Customer email subject name.
- Customer Email Name: Customer will get email from this Name.
- **Customer Reply From Email Address:** Customer will get email from this email address.

| Configuratio           | on      |                                             |                                                                 | Q | <b>"1</b> 0 | 💄 admin 👻 |
|------------------------|---------|---------------------------------------------|-----------------------------------------------------------------|---|-------------|-----------|
| Scope: Default Conf    | ig 🕶 🚺  | 0                                           |                                                                 |   | Sa          | ve Config |
| PIXLOGIX<br>EMAILQUOTE | ^       | Customer Email Notification                 | on Settings                                                     |   |             | $\odot$   |
| Email Quote Configu    | uration | Customer Email Notification<br>[store view] | Enable<br>Enable/Disable Customer Email Notification.           | • |             |           |
| GENERAL                | ~       | Customer Email Subject<br>[store view]      | Pixlogix - Email Quote                                          |   |             |           |
| CATALOG                | ~       |                                             | Set customer email subject.                                     |   |             |           |
| SECURITY               | ~       | Customer Email Name<br>[store view]         | Email Quote Cart                                                |   |             |           |
| CUSTOMERS              | ~       | Customer Reply From Email<br>Address        | no-reply@gmail.com                                              |   |             |           |
| SALES                  | ~       | [store view]                                | This Email address must contain to the same domain as the site. |   |             |           |
| ΥΟΤΡΟ                  | ~       |                                             |                                                                 |   |             |           |
| ENGAGEMENT CLOU        | D ~     |                                             |                                                                 |   |             |           |
| SERVICES               | ~       |                                             |                                                                 |   |             |           |
| ADVANCED               | ~       |                                             |                                                                 |   |             |           |

## 2.4 PDF Attachment Settings

• **PDF Attachment:** To enable or disable PDF attachment.

| Configuratior          | I    |                                |                                                   | Q | <b>#10</b> | 💄 admin 👻 |
|------------------------|------|--------------------------------|---------------------------------------------------|---|------------|-----------|
| Scope: Default Config  | - 0  |                                |                                                   |   | Sav        | ve Config |
| PIXLOGIX<br>EMAILQUOTE | ^    | PDF Attachment Settings        |                                                   |   |            | $\odot$   |
| Email Quote Configura  | tion | PDF Attachment<br>[store view] | Enable<br>Enable/Disable customer PDF attachment. | • |            |           |
| GENERAL                | ~    |                                |                                                   |   |            |           |
| CATALOG                | ~    |                                |                                                   |   |            |           |
| SECURITY               | ~    |                                |                                                   |   |            |           |
| CUSTOMERS              | ~    |                                |                                                   |   |            |           |
| SALES                  | ~    |                                |                                                   |   |            |           |
| ΥΟΤΡΟ                  | ~    |                                |                                                   |   |            |           |
| ENGAGEMENT CLOUD       | ~    |                                |                                                   |   |            |           |
| SERVICES               | ~    |                                |                                                   |   |            |           |
| ADVANCED               | ~    |                                |                                                   |   |            |           |

#### 2.5 Google reCaptcha Settings

- **Google reCaptcha:** To enable or disable Google reCaptcha on quote form. When admin enables captcha then must need "Site Key" and "Secret Key" fields values to use captcha.
- Site Key: Admin can get site key from below link. https://www.google.com/recaptcha/admin/create
- Secret Key: Admin can get secret key from below link. https://www.google.com/recaptcha/admin/create

| Configuration          | n     |                                  |                                                                                   | Q       | <u>(10</u> | 💄 adr   | min 🔻 |
|------------------------|-------|----------------------------------|-----------------------------------------------------------------------------------|---------|------------|---------|-------|
| Scope: Default Config  | - (   | 9                                |                                                                                   |         | Sa         | ve Conf | fig   |
| PIXLOGIX<br>EMAILQUOTE | ^     | Google reCaptcha Settings        | í.                                                                                |         |            |         | 0     |
| Email Quote Configur   | ation | Google reCaptcha<br>[store view] | Enable                                                                            | •       |            |         |       |
| GENERAL                | ~     | Site Key                         | 6L************************************                                            | ***EX   |            |         |       |
| CATALOG                | ~     |                                  | You can get "Site Key" from below link:<br>https://www.google.com/recaptcha/admir | /create |            |         |       |
| SECURITY               | ~     | Secret Key<br>[store view]       | 6L***********                                                                     | ***DV   |            |         |       |
| CUSTOMERS              | ~     |                                  | You can get "site Key" from below link:<br>https://www.google.com/recaptcha/admir | /create |            |         |       |
| SALES                  | ~     |                                  |                                                                                   |         |            |         |       |
| ΥΟΤΡΟ                  | ~     |                                  |                                                                                   |         |            |         |       |
| ENGAGEMENT CLOUD       | ~     |                                  |                                                                                   |         |            |         |       |
| SERVICES               | ~     |                                  |                                                                                   |         |            |         |       |
| ADVANCED               | ~     |                                  |                                                                                   |         |            |         |       |

### 2.6 Privacy Policy Checkbox Settings

- **Privacy Policy Checkbox:** To enable or disable privacy policy checkbox in the Quote form.
- **Privacy Notice Text:** Admin can add custom privacy policy text.
- **Privacy Policy Page:** Admin can select page to redirect users to read privacy policy.

| onfiguratior           | ۱     |                                         |                                           | Q    | 📫 🕺 admin   |
|------------------------|-------|-----------------------------------------|-------------------------------------------|------|-------------|
| Scope: Default Config  | - 0   |                                         |                                           |      | Save Config |
| PIXLOGIX<br>EMAILQUOTE | ^     | Privacy Policy CheckBox So              | ettings                                   |      | 6           |
| Email Quote Configura  | ition | Privacy Policy Checkbox<br>[store view] | Enable                                    | •    |             |
|                        |       |                                         | Enable/Disable Privacy Policy on Quote f  | orm. |             |
| GENERAL                | ~     | Privacy Notice Text<br>[store view]     | I agree to Terms and Conditions.          |      |             |
| CATALOC                | ~     |                                         | Set Privacy Policy text.                  |      |             |
| CAIALOG                | Ť     | Privacy Policy Redirection Page         | Privacy and Cookie Policy                 | •    |             |
| SECURITY               | ~     |                                         | Select page and redirect customer to page | je.  |             |
| CUSTOMERS              | ~     |                                         |                                           |      |             |
| SALES                  | ~     |                                         |                                           |      |             |
| ΥΟΤΡΟ                  | ~     |                                         |                                           |      |             |
| ENGAGEMENT CLOUD       | ~     |                                         |                                           |      |             |
| SERVICES               | ~     |                                         |                                           |      |             |
| ADVANCED               | ~     |                                         |                                           |      |             |

## 3. Manage Quotes (Admin Quote Listing)

- ID: Quote Id.
- Name: Customer name.
- Email: Customer email address.
- **Product SKU:** Product sku.
- **Telephone:** Customer telephone.
- **Comment:** Customer comment (requirement).
- Image: Admin can view customer's image.
- Order Total: Total amount (include tax, shipping, discount).
- Status: Quote status (In Process, Ordered and Canceled).
- **Created At:** Quote creation time.
- Modified: Quote status update time.
- Action: Admin quote delete and change status link.

| Mar    | nage     | Quo         | otes                 |                  |            |                                                                                                    |               |                |               | Q                                 | <u>1</u>                         | admin 🔻    |
|--------|----------|-------------|----------------------|------------------|------------|----------------------------------------------------------------------------------------------------|---------------|----------------|---------------|-----------------------------------|----------------------------------|------------|
| 0      | It's tim | e to chan   | ige your password.   |                  |            |                                                                                                    |               |                |               |                                   |                                  |            |
| Searci | h by key | word        | ۹                    |                  |            |                                                                                                    | <b>Y</b> Filt | ers            | • Def         | ault View                         | -                                | olumns 👻   |
| Action | ns       | •           | 3 records found      |                  |            | [                                                                                                    | 50            | • per          | page          | <                                 | 1 o                              | f1 >       |
|        | ID Î     | Name        | Email                | Product<br>SKU   | Telephone  | Comment                                                                                                    | Image         | Order<br>Total | Status        | Created<br>At                     | Modified                         | Action     |
|        | 757      | Smith       | smithkain@gmail.com  | Pink<br>T-Shirt  | 8013492687 | Please<br>provide<br>me the<br>price for<br>the 20<br>quantities<br>of this<br>T-Shirt.                                        |               | \$29.99        | In<br>Process | Mar 19,<br>2020<br>11:55:23<br>AM | Mar 20,<br>2020<br>7:00:53<br>AM | Select 🕶 🤇 |
|        | 705      | John<br>Doe | Johndoe123@gmail.com | Green<br>T-Shirt | 561020303  | l want to<br>purchase<br>100<br>quantities<br>of this<br>T-Shirts.<br>Please<br>provide<br>me total<br>price with<br>discount. |               | \$59.99        | Ordered       | Mar 8,<br>2020<br>12:48:52<br>PM  | Mar 10,<br>2020<br>3:19:57<br>AM | Select 🔻   |

## 4. Email Notification to Admin

• Receive email in admin email id.

| Hello Admin,<br>You have ree | ceived new Quote request.    |                           |                                |                                                                                                    |
|------------------------------|------------------------------|---------------------------|--------------------------------|----------------------------------------------------------------------------------------------------|
| Name: Jenn                   | ifer Winllar                 |                           |                                |                                                                                                    |
| E-Mail: jenn                 | iferwinllar001@gmail.com     |                           |                                |                                                                                                    |
| Telephone: !                 | 56849360999                  |                           |                                |                                                                                                    |
| Comment: P                   | lease provide me 20 quantiti | es price of this T-Shirt. |                                |                                                                                                    |
| ltem                         |                              | Price                     | Qty                            | Subtotal                                                                                                    |
| T                            | Red T-Shirt                  | \$10.00                   | 1                              | \$10.00                                                                                                    |
|                              |                              | Shipping                  | Shipping 8<br>(Flat Rate<br>Gr | Subtotal : \$10.<br>Discount : \$0.<br>& Handling : \$0.<br>- Fixed) : +\$5.<br>Tax : \$0.<br>and Total : \$15. |
|                              |                              | Thank You!                |                                |                                                                                                    |
|                              |                              | Thank You!                |                                |                                                                                                    |

## **5. Email Notification to Customer**

• Receive email in customer email id.

| E-Mail: jenniferwinllar001@gmail.com<br>Telephone: 56849360999<br>Comment: Please provide me 20 quantities price of this T-Shirt.<br>tem <u>Price Qty Subtotal</u><br>Red T-Shirt \$9,99 1 \$9,99<br>Comment: Subtotal: \$9,99<br>Discount: \$0,00<br>Shipping (Flat Rate - Fixed) : +\$5,00<br>Shipping (Flat Rate - Fixed) : +\$5,00<br>Crand Total : \$14.99<br>Thank You!                                                                                                    | Thank you for submitting your guote request.     |                   |                               |                                                                                                    |
|----------------------------------------------------------------------------------------------------|--------------------------------------------------|-------------------|-------------------------------|----------------------------------------------------------------------------------------------------|
| Telephone: 56849360999         Comment: Please provide me 20 quantities price of this T-Shirt.         em       Price       Qty       Subtotal         m       Price       Qty       Subtotal         m       Price       Qty       Subtotal         m       Price       Qty       Subtotal         m       Price       Qty       Subtotal         m       Price       Qty       Subtotal         Subtotal       \$9.99       1       \$9.99         Discount:       \$0.00       Shipping (Flat Rate - Fixed) : +\$5.00         Tax:       \$0.00       Grand Total:       \$14.99 | - Mail ionniformiallar001@ormail.com             |                   |                               |                                                                                                    |
| Telephone: 56849360999 Comment: Please provide me 20 quantities price of this T-Shirt.          m       Price       Qty       Subtotal         em       Price       Qty       Subtotal         Red T-Shirt       \$9.99       1       \$9.99         Discount:       \$0.00       Shipping & Handling:       \$0.00         Shipping (Flat Rate - Fixed):       \$45.00       Tax : \$0.00         Grand Total:       \$14.99                                                                                                    | e-Mail: JenniferWiniterUU1@gmail.com             |                   |                               |                                                                                                    |
| Comment: Please provide me 20 quantities price of this T-Shirt.                                                                                                    | Telephone: 56849360999                           |                   |                               |                                                                                                    |
| Price     Qty     Subtotal       Red T-Shirt     \$9.99     1     \$9.99       Subtotal : \$9.99     1     \$9.99       Discount : \$0.00     Shipping & Handling : \$0.00       Shipping & Handling : \$0.00     Shipping & Handling : \$0.00       Shipping & Handling : \$0.00     Shipping & Handling : \$0.00       Thank You!     Tax : \$0.00                                                                                                    | Comment: Please provide me 20 quantities price o | f this T-Shirt.   |                               |                                                                                                    |
| Red T-Shirt       \$9.99       1       \$9.99         Subtotal:       \$9.99       1       \$9.99         Subtotal:       \$9.99       1       \$9.99         Subtotal:       \$9.99       1       \$9.99         Subtotal:       \$9.99       1       \$9.99         Discount:       \$0.00       Shipping       \$100         Shipping       (Flat Rate - Fixed):       +\$5.00       \$7x: \$5.00         Grand Total:       \$14.99       \$14.99       \$14.99         Thank You!                                                                                              | tem                                              | Price             | Qty                           | Subtotal                                                                                                    |
| Subtotal : \$9.99<br>Discount : \$0.00<br>Shipping & Handling : \$0.00<br>Shipping (Flat Rate - Fixed) : +\$5.00<br>Tax : \$0.00<br>Grand Total : \$14.99<br>Thank You!                                                                                                    | Red T-Shirt                                      | \$9.99            | 1                             | \$9.99                                                                                                    |
| Thank You!                                                                                                    |                                                  | Sl<br>Shipping (I | t<br>I<br>Flat Rate -<br>Gran | Subtotal : \$9.99<br>Discount : \$0.00<br>Iandling : \$0.00<br>Fixed) : +\$5.00<br>Tax : \$0.00<br>d Total : \$14.99 |
| Pashut Kuma Pica Oy Balanad<br>Aut San I B M                                                                                                    | Thank Yo                                         | u!                |                               |                                                                                                    |
|                                                                                                    | ng Padacham Pou Oy Boland<br>Auton 210 1 210     |                   |                               |                                                                                                    |
| Kanari 10<br>Barana<br>Barana<br>Barana Andi - 40<br>Barana Andi - 40<br>Barana                                                                                                    |                                                  |                   |                               |                                                                                                    |

## 6. License

#### What is allowed with single regular license?

- You can use it on one website for yourself or for your client.
- You will need to purchase another regular license for another domain or clients.
- You can setup extension on your staging server for testing/development purposes (that setup shouldn't be available to the public).
- You can customize extension, you can modify it with other works as per your need.
- Extension updates will be available free for single website.

#### What is not allowed?

- It is not allowed to create multiple websites with single regular license. You will need to purchase multiple regular licenses for multiple websites.
- It is not allowed to copy our extension code to misuse or for other extension creation or for selling purpose.

## 7. Help & Support

Please read "User Guide" carefully, it will help you to resolve most of potential problems with incorrect configuration of the extension in Magento. If you don't find the answer to your questions, please watch our video from below url.

#### Video - Extension Installation & Form Configuration guideline

Coming soon..! (Under Creation)

#### **Magento Support Policy**

Magento configuration, installation, maintenance, customization etc. is beyond the scope of our support. We can provide you paid support on extension setup, customization & Magento custom requirement. If you found bug within extension, please contact us at below email.

### support@pixlogix.com

## **Developed by**

**PIXLOGIX INFOTECH PVT. LTD.** is a multi-disciplinary, award-winning web design, development and user experience company with special focus on website usability and responsive design. The PIXLOGIX team consists of a highly experienced team of specialists with an outstanding record of providing high quality deliverables both on a timely basis and at very affordable cost.

PIXLOGIX is a Global provider of web programming and IT services with clients based in the USA, UK, Australia, Finland, Spain, Netherlands and many more. Our communication skills are excellent and are pleased to participate in providing quotations per Requests for Quotation or proposals. We guarantee your satisfaction!

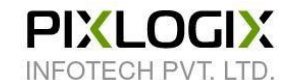

#### www.pixlogix.com

Thank you!